- Aktuell seit 6.3
- < 6.2
- < 6.0

v.6.3, Management-Client, Warteschlange, Statistik

# Darstellung von Monatsstatistiken anpassen

Der UCware Server erfasst Kennzahlen zu allen Anrufen, die an den Warteschlangen der Telefonanlage eingehen. Mit dem Management-Client können Sie diese Kennzahlen für ausgewählte Zeiträume und Warteschlangen abrufen.

Monatsstatistiken werden dabei stets als Säulendiagramme angezeigt. Ab UCware 6.x lässt sich ihre Darstellung wie folgt anpassen:

## **Allgemeine Optionen**

Für die Darstellung einer Monatsstatistik als Säulendiagramm haben Sie die Wahl zwischen drei Optionen:

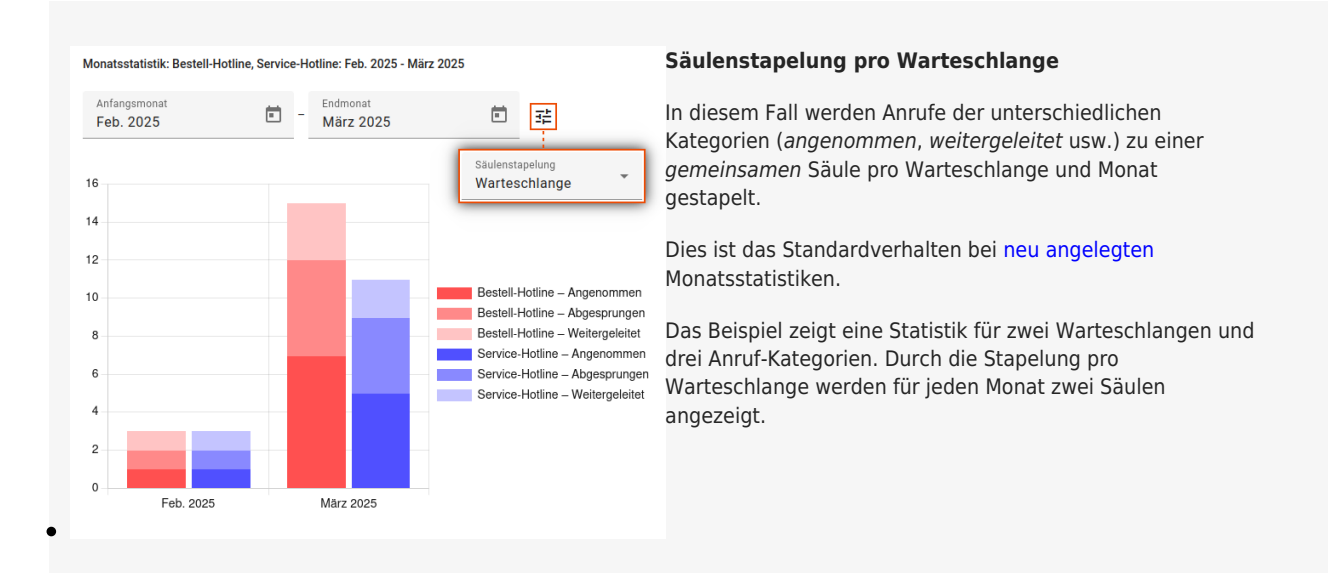

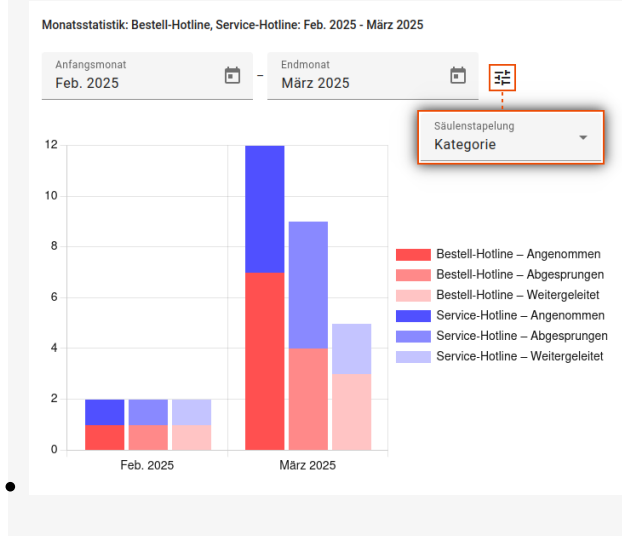

#### Säulenstapelung pro Anruf-Kategorie

In diesem Fall werden Anrufe aus unterschiedlichen Warteschlangen zu einer *gemeinsamen* Säule pro Kategorie und Monat gestapelt.

Das Beispiel zeigt eine Statistik für zwei Warteschlangen und drei Anruf-Kategorien. Durch die Stapelung pro Anruf-Kategorie werden für jeden Monat drei Säulen angezeigt.

#### Keine Säulenstapelung

In diesem Fall werden Anrufe der unterschiedlichen Kategorien als *einzelne* Säulen pro Warteschlange und Monat dargestellt.

Das Beispiel zeigt eine Statistik für zwei Warteschlangen und

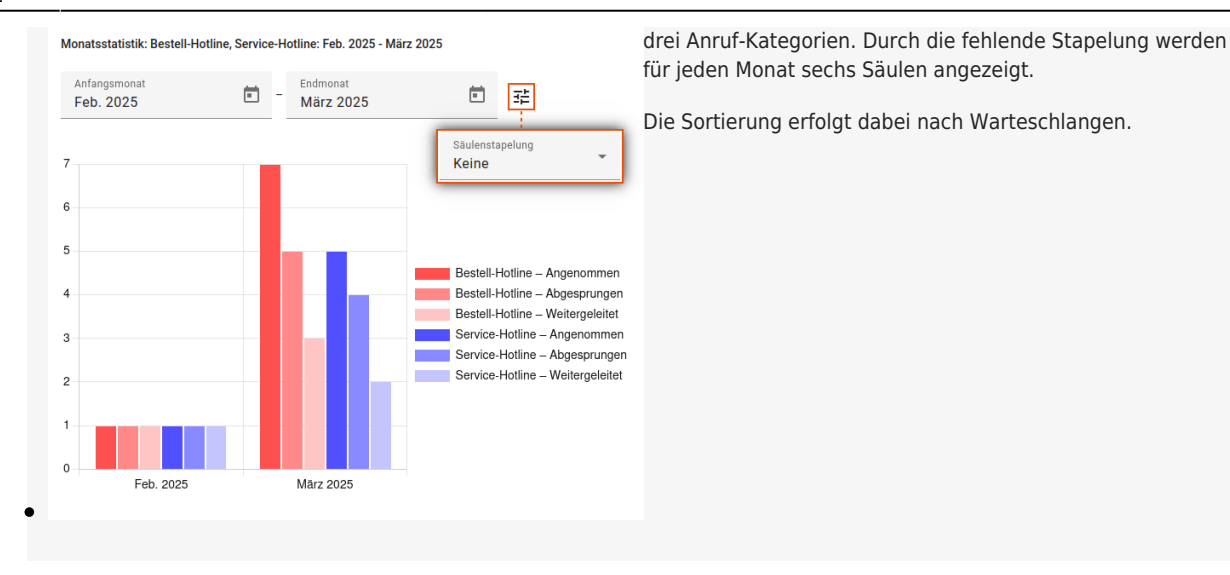

Darüber hinaus lassen sich die Einträge der Legende wahlweise nach Warteschlangen oder Anruf-Kategorien gruppieren. In diesem Fall können Sie die jeweilige Gruppe temporär (bis zum Reload der Seite) aus dem Diagramm ausblenden. Klicken Sie dazu bei gedrückter Umschalt-Taste auf den zugehörigen Eintrag in der Legende.

Durch einfaches Klicken werden dagegen nur die Daten des einzelnen Legendeneintrags ausgeblendet. Dies ist das Standardverhalten bei neu angelegten Monatsstatistiken.

Sie können ein Diagramm – bei Bedarf auch in angepasster Form – als Grafik speichern und/oder die zugehörige Statistik per CSV exportieren. Im zweiten Fall bleiben alle temporär oder dauerhaft ausgeblendete Daten erhalten.

Um die allgemeine Darstellung eines Diagramms anzupassen, gehen Sie wie folgt vor:

| Darstellung an                 | passen                     |                     | 1. Klappen Sie die gewünschte Monatsstatistik per Klick aus.                                                                                                    |
|--------------------------------|----------------------------|---------------------|----------------------------------------------------------------------------------------------------|
| Allgemein                      |                            | ^                   | 2. Zeigen Sie die Statistik bei Bedarf mit an.                                                                                                    |
| Säulenstapelung<br>Warteschlan | ge Legendengrupp<br>Keine  | ierung              | 3. Klicken Sie im oberen Bereich des Widgets auf                                                                                                    |
| Info-Hotline                   | Warteschlange<br>Kategorie | ~                   | <ol> <li>Klappen Sie im Pop-up die <i>aligemeinen</i> Optionen aus.</li> <li>Klicken Sie hier auf <i>Säulenstapelung</i> um die Segmente im<br/>Diagramm neu anzuordnen:</li> </ol> |
|                                | Keine                      |                     | <ul> <li>nach Warteschlange</li> <li>nach Anrufstatus</li> <li>ohne Stapelung</li> </ul>                                                                                            |
|                                |                            |                     | 6. Wählen Sie bei Bedarf im gleichnamigen Feld eine<br>Legendengruppierung aus.                                                                                                    |
|                                |                            | Abbrechen Speichern | 7. Übernehmen Sie die Einstellungen mit                                                                                                    |

Optionen für einzelne Warteschlangen

Innerhalb einer Monatsstatistik können Sie die Darstellung der erfassten Warteschlangen im Diagramm anpassen, indem Sie den zugehörigen Anruf-Kategorien eigene Farben und alternative Anzeige-Titel zuweisen.

Darüber hinaus lassen sich nicht benötigte Anruf-Kategorien bei Bedarf dauerhaft (über den nächsten Reload der Seite hinaus) aus dem Diagramm ausblenden. Hierbei handelt es sich um einen reinen Anzeigefilter. Beim CSV-Export der Statistik bleiben die ausgeblendeten

### Daten daher erhalten.

06.06.2025 23:24

Sie können ein Diagramm bei Bedarf auch in angepasster Form als Grafik speichern.

3/3

Um die spezielle Darstellung einzelner Warteschlangen im Diagramm anzupassen, gehen Sie wie folgt vor:

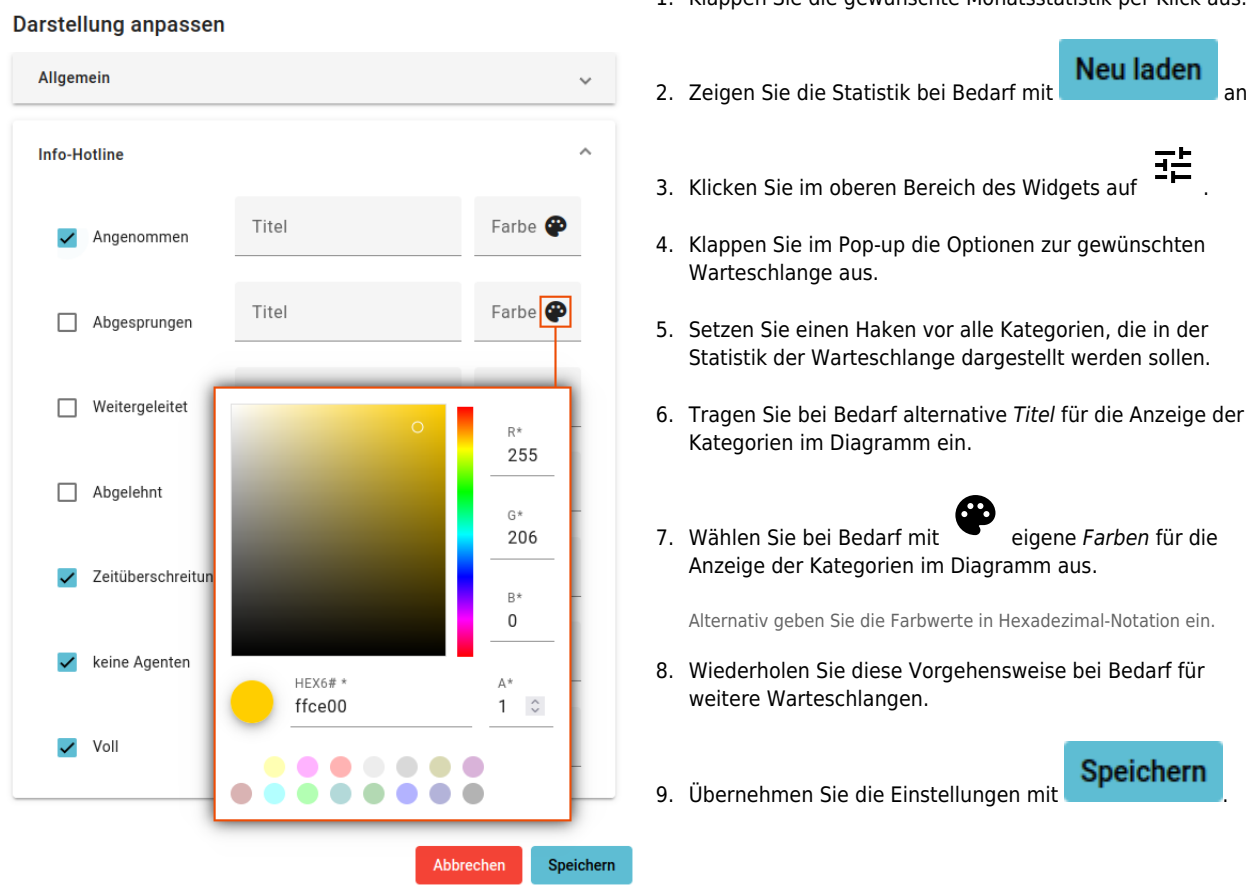

From:

https://wiki.ucware.com/ - UCware-Dokumentation

Permanent link: https://wiki.ucware.com/mchandbuch/ws\_statistik/monate\_anpassen?rev=1744701694

Last update: 15.04.2025 07:21

Darstellung von Monatsstatistiken anpassen

an.

ΞĖ

UCware-Dokumentation - https://wiki.ucware.com/